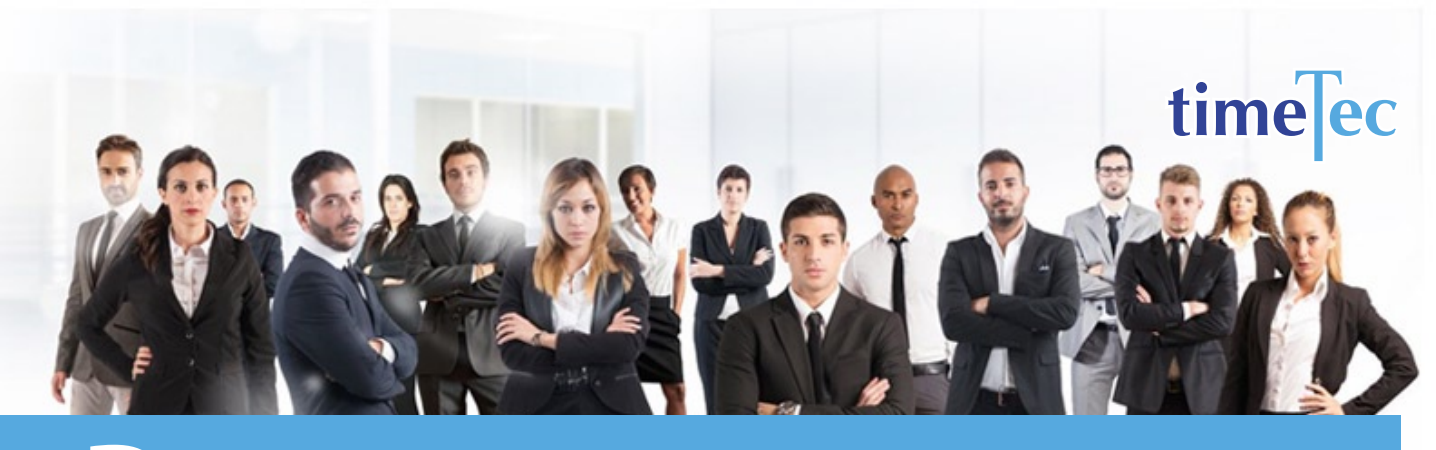

# Dupont Shift Schedule

## PROCESS

Step 1: Select Clocking Schedule under the Schedule tab.

# DESCRIPTION

This rotating shift pattern uses 4 teams and two 12-hour shifts to provide 24/7 coverage.

# OBJECTIVE

TTo cover round the clock operation and it is used in several manufacturing industries and police departments.

# RULES

- Requires 4 teams
- 4-week cycle where each team works 4 consecutive night shifts, followed by 3 days off duty, works 3 consecutive day shifts, followed by 1 day off duty, works 3 consecutive night shifts, followed by 3 days off duty, work 4 consecutive day shift, then have 7 consecutive days off duty
  - Personnel works an average 42 hours per week.

| Home     | Company         | Schedule   | User      | Device      | At  | tend | ance      | Report     | Library      | Sı     |
|----------|-----------------|------------|-----------|-------------|-----|------|-----------|------------|--------------|--------|
| User     | Duty Planner    | Leave & Ho | oliday    |             |     |      |           |            |              |        |
| [ Freeh. |                 | Clocking S | chedule   |             |     | Lis/ | le e e du |            |              | V      |
| Each     | employee has hi | Assign Use | ers to Du | ty Roster   |     | nis/ | ner du    | ty on spec | cific dates. | You c  |
|          | User ID         | Customise  | Individua | al Duty Ros | ter |      | В         | ranch      | Dep          | oartmo |
| 5        |                 |            |           |             |     |      | All       | •          | All          |        |

## Step 2: Click Add icon on the right corner of the page.

| ome      | Company       | / Schedule                                              | User                      | Device                        | Attendance                         | Report                          | Library                       | Support                                    |                                       |                           |                          |                      |                      |                     |                       |                        |                                     |                                   |           |            |
|----------|---------------|---------------------------------------------------------|---------------------------|-------------------------------|------------------------------------|---------------------------------|-------------------------------|--------------------------------------------|---------------------------------------|---------------------------|--------------------------|----------------------|----------------------|---------------------|-----------------------|------------------------|-------------------------------------|-----------------------------------|-----------|------------|
| lockin   | g Schedule    |                                                         |                           |                               |                                    |                                 |                               |                                            |                                       |                           |                          |                      |                      |                     |                       |                        |                                     |                                   |           |            |
| clockin  | e este date t |                                                         |                           |                               |                                    |                                 |                               |                                            |                                       |                           |                          |                      |                      |                     |                       |                        |                                     |                                   |           |            |
| Louis    | g schedule is | s used as a calcula                                     | tor that ha               | is rules that                 | can be set up a                    | nd the softw                    | are will look                 | at these rule                              | s when calcu                          | lculating c               | locking a                | tivities             | Managin              | g Clockir           | ng Scheo              | ules is cr             | ucial in t                          | inding th                         | he        | Ad         |
| alance i | in business d | s used as a calcula<br>lemands and comp                 | tor that ha<br>any's work | is rules that<br>force resour | can be set up a<br>ces. To achieve | nd the softw<br>efficiency, clo | are will look<br>cking schedu | at these rule<br>ules need to t            | s when calc.<br>e adjusted f          | lculating c<br>d time and | locking a<br>I again. Ec | tivities<br>lit deta | Managir<br>Is of you | g Clockir<br>compan | ng Scheo<br>y's clock | ules is cr<br>ing sche | ucial in t<br>lules in t            | inding th<br>his tab.             | he        | Ad         |
| lance i  | No.           | s used as a calcula<br>lemands and comp<br>Schedule No. | tor that ha<br>any's work | is rules that<br>force resour | can be set up a<br>ces. To achieve | nd the softw<br>efficiency, clo | are will look<br>cking schedu | at these rule<br>ules need to t<br>Descrip | s when calci<br>ie adjusted t<br>tion | lculating c<br>d time and | locking a<br>Lagain. Ec  | tivities<br>lit deta | Managir<br>Is of you | g Clockir<br>compan | ig Schec<br>y's clock | ules is cr<br>ing sche | ucial in f<br>lules in<br>Sc        | inding th<br>his tab.<br>hedule T | he<br>ype | Ad<br>Edit |
| lance i  | No.           | s used as a calcula<br>lemands and comp<br>Schedule No. | tor that ha<br>any's work | is rules that<br>force resour | can be set up a<br>ces. To achieve | nd the softw<br>efficiency, clo | are will look<br>cking schedu | at these rule<br>Jles need to t<br>Descrip | s when calco<br>he adjusted of        | lculating c<br>d time and | locking a<br>1 again. Eu | tivities<br>lit deta | Managir<br>Is of you | g Clockir<br>compan | ng Schec<br>y's clock | ules is cr             | ucial in f<br>lules in<br>Sc<br>All | inding th<br>his tab.<br>hedule T | ype<br>•  | Ad<br>Edit |

#### You will see:

| dule No.                           |                          |         | Descrip | Duon  |      |  |       |   |       |      | _ |    |   | Schee | ule Type | меекіу |
|------------------------------------|--------------------------|---------|---------|-------|------|--|-------|---|-------|------|---|----|---|-------|----------|--------|
| ocking Schedule                    | Range                    | General |         | Round | ding |  | Break |   | Overt | time |   |    |   |       |          |        |
| Weekday                            | Day Type                 |         |         |       |      |  |       |   |       |      |   |    |   | 1     |          | Edit   |
| Monday                             | Workday                  |         |         |       |      |  |       |   |       | 1    |   |    |   |       |          | 10     |
| uesday                             | Workday                  |         |         |       |      |  |       |   |       |      |   |    |   |       |          | 10     |
| Vednesday                          | Workday                  |         |         |       |      |  |       |   |       |      |   |    |   |       |          | 10     |
| Thursday                           | Workday                  |         |         |       |      |  |       |   |       |      |   |    |   |       |          | 10     |
| riday                              | Workday                  |         |         |       |      |  |       |   |       |      |   |    |   |       |          | 10     |
| Saturday                           | Restday                  |         |         |       |      |  |       |   |       |      |   |    |   |       |          | 10     |
| Sunday                             | Restday                  |         |         |       |      |  |       |   |       |      |   |    |   |       |          | 10     |
| Round to nearest min               | nutes                    |         |         |       |      |  |       | - | -1    |      |   | ř- |   |       |          |        |
| tounding                           |                          |         |         |       |      |  |       | _ |       |      |   |    | - |       |          | -      |
| educt late in time or              | early-out time from work |         |         |       |      |  |       |   |       |      |   |    | _ |       |          | _      |
| ime if more than (mir              | nutes)                   |         |         |       |      |  |       | _ | _     |      |   | L  |   |       |          |        |
| Break time duration for<br>minutes | or flexi-break range in  |         |         |       |      |  |       |   |       |      |   |    |   |       |          |        |
| Deduct actual break t              | time form work time      |         |         |       |      |  |       |   |       |      |   |    |   |       |          |        |

#### Step 3: 1. Fill up the Schedule No for example 401

- 2. Describe the schedule: DuPont Shift Schedule Day shift
- 3. Select Schedule Type: Daily
- 4. Set the time: Start at 7am and end at 7pm 12 hours
- 5. Make sure you properly select the other fields like Range, General, Rounding and etc, based on your company's attendance's rules and policies.

| Clocking Schedule                                | Range     General     Rounding       Day Type     Start     Image: Constraint of the start of the start of the s | General                                               |  | Rou | nding |  | Break |      |      | Over | ime |  |  |      |   |   |  |   |
|--------------------------------------------------|----------------------------------------------------------------------------------------------------|-------------------------------------------------------|--|-----|-------|--|-------|------|------|------|-----|--|--|------|---|---|--|---|
| Weekday                                          | Day Type                                                                                                    | Start                                                 |  |     |       |  |       | Lunc | h    |      |     |  |  | End  |   |   |  | 1 |
|                                                  |                                                                                                    | 07:00                                                 |  |     |       |  |       | 12:3 | 10 1 | 3:30 |     |  |  | 19:0 | 0 |   |  | 1 |
| Round to nearest min                             | nutes                                                                                                    |                                                       |  |     |       |  |       |      |      |      |     |  |  |      |   |   |  |   |
| Rounding                                         | Range     General     Ro       Day Type     Start                                                                                                    |                                                       |  |     |       |  |       |      |      |      |     |  |  |      |   | ] |  |   |
| Deduct late-in time or<br>time if more than (min | r early-out time from work nutes)                                                                                                    | Range     General       vy Type     Start       07:00 |  |     |       |  |       |      |      |      |     |  |  |      |   |   |  | ] |
| Break time duration f<br>minutes                 | or flexi-break range in                                                                                                    |                                                       |  |     |       |  |       |      |      |      |     |  |  |      |   |   |  |   |
| Deduct actual break                              | time form work time                                                                                                    |                                                       |  |     |       |  |       |      |      |      |     |  |  |      |   |   |  |   |

- 6. Repeat the steps for Night Shift
- 7. Give another Schedule No: 402
- 8. The time for Night Shift will start at 7pm and done at 7am
- 9. Submit the Schedule.

| locking Schedule                              | Range                             | General | Rounding | Break | 0vert       | time |       |      |
|-----------------------------------------------|-----------------------------------|---------|----------|-------|-------------|------|-------|------|
| Weekday                                       | Day Type                          | Start   |          |       | Dinner      |      | End   | Edit |
|                                               |                                   | 19:00   |          |       | 08:30 09:30 |      | 07:00 | 10   |
| Round to nearest mir                          | nutes                             |         |          |       |             |      |       |      |
| Rounding                                      |                                   |         |          |       |             |      |       |      |
| Deduct late-in time o<br>ime if more than (mi | r early-out time from work nutes) |         |          |       |             |      |       |      |
| Break time duration f                         | or flexi-break range in           |         |          |       |             |      |       |      |
| Deduct actual break                           | time form work time               |         |          |       |             |      |       |      |

**Step 4**: Now that the clocking schedules for DuPont Shift Schedule have been established, let's proceed to the Group Duty Roster where you apply this daily schedule to a working yearly calendar.

Under Schedule tab select Assign Users to Duty Roster.

| Home      | Comp      | any      | Schedule   | User       | Device     | At  | tendance   | Report     | Librar    |
|-----------|-----------|----------|------------|------------|------------|-----|------------|------------|-----------|
| Clockin   | ig Sche   | dule     | Leave & H  | oliday     |            |     |            |            |           |
| A clockiu | an ccho   | dulo io  | Clocking S | c hedule   |            |     | hat can be | cot up and | the cof   |
| Schedul   | es is cri | ucial in | Assign Use | ers to Dut | y Roster   |     | ands and c | ompany's w | vorkforce |
| again. E  | dit deta  | ils of   | Customise  | Individua  | I Duty Ros | ter | this tab.  |            |           |
|           | No.       | Sch      | edule No.  |            |            |     |            |            |           |
| ٩         |           |          |            |            |            |     |            |            |           |

| Duty Grou        | up                            |                                  |                                           |                 |                           |                      |                   |                      |
|------------------|-------------------------------|----------------------------------|-------------------------------------------|-----------------|---------------------------|----------------------|-------------------|----------------------|
| up No. *         |                               |                                  | Descriptio                                | n               |                           | _                    |                   | Group<br>Type Weekly |
| 2015             |                               |                                  | Overtime Only Aft                         | er /            | <ul> <li>Daily</li> </ul> | / Totals 🗌 Auto Calc | OT 7th Day OT     |                      |
| 2015             | ,,                            |                                  |                                           |                 |                           |                      |                   |                      |
|                  | Ja                            | nuary                            | 1 2 3                                     | 4 5 6 7 8       | 9 10 11 12 15             | 14 15 16 17 18 19    | 20 21 22 25 24 25 | 26 21 28 29 5        |
|                  | Fel                           | iruary<br>arch                   |                                           |                 |                           |                      |                   |                      |
|                  | ,                             | pril<br>Aav                      |                                           |                 |                           |                      |                   |                      |
|                  | j                             | une                              |                                           |                 |                           |                      |                   |                      |
|                  | A                             | gust                             |                                           |                 |                           |                      |                   |                      |
|                  | Sep<br>Oc                     | ember<br>tober                   |                                           |                 |                           |                      |                   |                      |
|                  | Nov                           | ember<br>ember                   |                                           |                 |                           |                      |                   |                      |
| ortant: * is     | is a required field           |                                  |                                           |                 |                           |                      |                   |                      |
| Auto             | Reset                         |                                  |                                           |                 | Ø                         | Video Guide          | Guide Me          | Submit C             |
|                  |                               |                                  |                                           |                 |                           |                      |                   |                      |
| ר 5 <sup>.</sup> | 1 Fill un <b>G</b>            | r <b>oun No</b> — Put            | anv numher                                | for example     | <u>401</u>                |                      |                   |                      |
|                  | 2. Describe                   | the Duty Group                   |                                           |                 | 101.                      |                      |                   |                      |
|                  | 3. Select Gr                  | oup Type: Shift                  |                                           |                 |                           |                      |                   |                      |
|                  | A Splact A.                   | ito and the Aut                  | o Schodulo /                              | Societant wil   | بد تدمممد ا               | s helow              |                   |                      |
|                  | 4. Select AL                  |                                  | o schedule P                              | 15515tdHt Wil   | i appear a                |                      | ( a a             |                      |
|                  | 5. Select the                 | e Day Type and i                 | its correspon                             | ding Shift. I   | t has to fol              | low this patt        | ern of 28 days    |                      |
|                  | Team A ·                      | Niaht Niaht Ni                   | iaht Niaht r                              | est rest res    | t Dav Dav                 | Dav                  |                   |                      |
|                  | icumit.                       | rest Night Nig                   | ht Niaht rea                              | st rest rest    | Dav Dav [                 | )av                  |                   |                      |
|                  |                               | Day, rest, rest, r               | est, rest, rest                           | , rest, rest    | <i>bu), bu), t</i>        | ,u),                 |                   |                      |
|                  | <b>T</b> D                    |                                  | - NP 1 - NP                               |                 |                           |                      |                   |                      |
|                  | Ieam B :                      | Day, Day, Day, r                 | est, Night, N                             | ight, Night,    | rest, rest, re            | est,                 |                   |                      |
|                  |                               | Day, Day, Day, L                 | Jay, rest, rest                           | , rest, rest, r | est, rest, re             | st,                  |                   |                      |
|                  |                               | NIGNT, NIGNT, NI                 | ignt, Nignt, r                            | est, rest, res  | Ι                         |                      |                   |                      |
|                  | Team ( ·                      | Rest rest rest I                 | Dav Dav Dav                               | / Dav rest r    | ect rect re               | oct                  |                   |                      |
|                  | icume .                       | rest rest rest \                 | Viaht Niaht                               | Niaht Niah      | t rest rest               | rest                 |                   |                      |
|                  |                               | Dav. Dav. Dav. r                 | est. Niaht. Ni                            | iaht. Niaht     | (, iC3(, iC3(             | , 1030,              |                   |                      |
|                  |                               | buy, buy, buy, h                 | cst, mgnt, m                              | igni, nigni     |                           |                      |                   |                      |
|                  | Team D :                      | Rest, rest, rest, ı              | rest, rest, res                           | t, rest, Night  | , Night, Ni               | aht, Night,          |                   |                      |
|                  |                               | rest, rest, rest, [              | Day, Day, Day                             | , rest, Night   | , Night, Nig              | ght,                 |                   |                      |
|                  |                               | rest, rest, rest, D              | )ay, Day, Day                             | , Day,          | 5                         |                      |                   |                      |
|                  |                               |                                  |                                           |                 |                           |                      |                   |                      |
|                  |                               |                                  |                                           |                 |                           |                      |                   |                      |
|                  | Auto Schedu                   | ıle Assistant                    |                                           |                 |                           |                      | ×                 |                      |
|                  |                               | No.                              | Da                                        | ау Туре         |                           | Shift 1              |                   |                      |
|                  |                               | 1                                | Workday                                   | •               | 402                       | •                    | *                 |                      |
|                  |                               | 2                                | Workday                                   | •               | 402                       | -                    |                   |                      |
|                  |                               | 3                                | Workday                                   | •               | 402                       | -                    |                   |                      |
|                  |                               | 4                                | Workday                                   | •               | 402                       | •                    |                   |                      |
|                  |                               | 5                                | Restday                                   | •               |                           | •                    |                   |                      |
|                  |                               |                                  | Restday                                   | •               |                           | •                    |                   |                      |
|                  |                               | 0                                |                                           | •               |                           | •                    |                   |                      |
|                  |                               | 7                                | Restday                                   |                 |                           |                      |                   |                      |
|                  |                               | 0<br>7<br>8                      | Restday<br>Workday                        | •               | 401                       | •                    |                   |                      |
|                  |                               | 5<br>7<br>8<br>9                 | Restday<br>Workday<br>Workday             | -               | 401<br>401                | •                    | •                 |                      |
|                  | Effective Da                  | 6<br>7<br>8<br>9                 | Restday<br>Workday<br>Workdav<br>01/01/20 | •<br>•<br>15 •  | 401<br>401                | •<br>•               | •                 |                      |
|                  | Effective Dat<br>Possible sch | o<br>7<br>8<br>9<br>te<br>edules | Restday<br>Workday<br>Workdav<br>01/01/20 | •<br>•<br>15 •  | 401<br>401                | •                    | •                 |                      |
|                  | Effective Da<br>Possible sch  | o<br>7<br>8<br>9<br>te<br>edules | Restday<br>Workday<br>01/01/20            | •<br>•<br>15 •  | 401<br>401                | •<br>•               | •                 |                      |
|                  | Effective Da                  | edules                           | Restday<br>Workday<br>01/01/20            | •<br>•<br>15 •  | 401 401                   | Apply_               | ▼                 |                      |

6. Select your Effective Date to start the schedule and click Apply. Your Duty Group will look like the one below:

### Team A Duty Roster

|           |     |     | 0   |      |      |        |     |     |     |     |     |     | -   |     | Dail | Tet   | ale 🗆 | 1   |      | Cale | OT  | 1      | 74.14 | 0   | OT  | 1 0    | · · · · | Jpc - |     |       |
|-----------|-----|-----|-----|------|------|--------|-----|-----|-----|-----|-----|-----|-----|-----|------|-------|-------|-----|------|------|-----|--------|-------|-----|-----|--------|---------|-------|-----|-------|
|           |     |     | 00  | rtin | ne u | ily Ar | ter |     |     |     |     |     | -   |     | Dali | y iou | dis   |     | 4010 | carc | UIT |        | rui   | Day | UIT | SI     | ITCS/   | Day   | 1   |       |
| 2015      |     |     |     |      |      |        |     |     |     |     |     |     |     |     |      |       |       |     |      |      | Sh  | hift 1 |       |     | Sł  | nift 2 |         |       | Sh  | ift 3 |
| Month     | 1   | 2   | 3   | 4    | 5    | 6      | 7   | 8   | 9   | 10  | 11  | 12  | 13  | 14  | 15   | 16    | 17    | 18  | 19   | 20   | 21  | 22     | 23    | 24  | 25  | 26     | 27      | 28    | 29  | 30    |
| January   | 402 | 402 | 402 | 402  |      |        |     | 401 | 401 | 401 |     | 402 | 402 | 402 |      |       |       | 401 | 401  | 401  | 401 |        |       |     |     |        |         |       | 402 | 402   |
| February  | 402 |     |     |      | 401  | 401    | 401 |     | 402 | 402 | 402 |     |     |     | 401  | 401   | 401   | 401 |      |      |     |        |       |     |     | 402    | 402     | 402   |     |       |
| March     | 402 |     |     |      | 401  | 401    | 401 |     | 402 | 402 | 402 |     |     |     | 401  | 401   | 401   | 401 |      |      |     |        |       |     |     | 402    | 402     | 402   | 402 |       |
| April     |     | 401 | 401 | 401  |      | 402    | 402 | 402 |     |     |     | 401 | 401 | 401 | 401  |       |       |     |      |      |     |        | 402   | 402 | 402 | 402    |         |       |     | 401   |
| May       | 401 | 401 |     | 402  | 402  | 402    |     |     |     | 401 | 401 | 401 | 401 |     |      |       |       |     |      |      | 402 | 402    | 402   | 402 |     |        |         | 401   | 401 | 401   |
| June      | 402 | 402 | 402 |      |      |        | 401 | 401 | 401 | 401 |     |     |     |     |      |       |       | 402 | 402  | 402  | 402 |        |       |     | 401 | 401    | 401     |       | 402 | 402   |
| July      | 402 |     |     |      | 401  | 401    | 401 | 401 |     |     |     |     |     |     |      | 402   | 402   | 402 | 402  |      |     |        | 401   | 401 | 401 |        | 402     | 402   | 402 |       |
| August    |     | 401 | 401 | 401  | 401  |        |     |     |     |     |     |     | 402 | 402 | 402  | 402   |       |     |      | 401  | 401 | 401    |       | 402 | 402 | 402    |         |       |     | 401   |
| September | 401 | 401 |     |      |      |        |     |     |     | 402 | 402 | 402 | 402 |     |      |       | 401   | 401 | 401  |      | 402 | 402    | 402   |     |     |        | 401     | 401   | 401 | 401   |
| October   |     |     |     |      |      |        |     | 402 | 402 | 402 | 402 |     |     |     | 401  | 401   | 401   |     | 402  | 402  | 402 |        |       |     | 401 | 401    | 401     | 401   |     |       |
| November  |     |     |     |      | 402  | 402    | 402 | 402 |     |     |     | 401 | 401 | 401 |      | 402   | 402   | 402 |      |      |     | 401    | 401   | 401 | 401 |        |         |       |     |       |
| December  |     |     | 402 | 402  | 402  | 402    |     |     |     | 401 | 401 | 401 |     | 402 | 402  | 402   |       |     |      | 401  | 401 | 401    | 401   |     |     |        |         |       |     |       |

#### Team B Duty Roster

| oup No. * 401 |     |     |     |       | Des   | cript  | ion | DuPo | nt Sh | nift S | ched | ule | 24/7 | Shif | t Cov | erag | e   |     |      |      |     |        |     |     |     |        | Gro    | vpe | Shift |      |
|---------------|-----|-----|-----|-------|-------|--------|-----|------|-------|--------|------|-----|------|------|-------|------|-----|-----|------|------|-----|--------|-----|-----|-----|--------|--------|-----|-------|------|
|               |     |     | 0v  | ertin | ne Or | ily Af | ter |      |       | -      |      |     | •    |      | Daily | Tota | als | 1   | Auto | Calc | OT  | ]      | 7th | Day | OT  | Sh     | ifts/l | Day | 1     |      |
| 2015          |     |     |     |       |       |        |     |      |       |        |      |     |      |      |       |      |     |     |      | 5    | Sł  | hift 1 |     |     | Sh  | hift 2 |        |     | Shi   | ft 3 |
| Month         | 1   | z   | 3   | 4     | 5     | 6      | 7   | 8    | 9     | 10     | 11   | 12  | 13   | 14   | 15    | 16   | 17  | 18  | 19   | 20   | 21  | 22     | 23  | 24  | 25  | 26     | 27     | 28  | 29    | 30   |
| January       | 401 | 401 | 401 |       | 402   | 402    | 402 |      |       |        | 401  | 401 | 401  | 401  |       |      |     |     |      |      |     | 402    | 402 | 402 | 402 |        |        |     | 401   | 401  |
| February      |     | 402 | 402 | 402   |       |        |     | 401  | 401   | 401    | 401  |     |      |      |       |      |     |     | 402  | 402  | 402 | 402    |     |     |     | 401    | 401    | 401 |       |      |
| March         |     | 402 | 402 | 402   |       |        |     | 401  | 401   | 401    | 401  |     |      |      |       |      |     |     | 402  | 402  | 402 | 402    |     |     |     | 401    | 401    | 401 |       | 402  |
| April         | 402 |     |     |       | 401   | 401    | 401 | 401  |       |        |      |     |      |      |       | 402  | 402 | 402 | 402  |      |     |        | 401 | 401 | 401 |        | 402    | 402 | 402   |      |
| May           |     |     | 401 | 401   | 401   | 401    |     |      |       |        |      |     |      | 402  | 402   | 402  | 402 |     |      |      | 401 | 401    | 401 |     | 402 | 402    | 402    |     |       |      |
| June          | 401 | 401 | 401 |       |       |        |     |      |       |        | 402  | 402 | 402  | 402  |       |      |     | 401 | 401  | 401  |     | 402    | 402 | 402 |     |        |        | 401 | 401   | 401  |
| July          | 401 |     |     |       |       |        |     |      | 402   | 402    | 402  | 402 |      |      |       | 401  | 401 | 401 |      | 402  | 402 | 402    |     |     |     | 401    | 401    | 401 | 401   |      |
| August        |     |     |     |       |       | 402    | 402 | 402  | 402   |        |      |     | 401  | 401  | 401   |      | 402 | 402 | 402  |      |     |        | 401 | 401 | 401 | 401    |        |     |       |      |
| September     |     |     | 402 | 402   | 402   | 402    |     |      |       | 401    | 401  | 401 |      | 402  | 402   | 402  |     |     |      | 401  | 401 | 401    | 401 |     |     |        |        |     |       |      |
| October       | 402 | 402 | 402 | 402   |       |        |     | 401  | 401   | 401    |      | 402 | 402  | 402  |       |      |     | 401 | 401  | 401  | 401 |        |     |     |     |        |        |     | 402   | 402  |
| November      | 402 |     |     |       | 401   | 401    | 401 |      | 402   | 402    | 402  |     |      |      | 401   | 401  | 401 | 401 |      |      |     |        |     |     |     | 402    | 402    | 402 | 402   |      |
| December      |     |     | 401 | 401   | 401   |        | 402 | 402  | 402   |        |      |     | 401  | 401  | 401   | 401  |     |     |      |      |     |        |     | 402 | 402 | 402    | 402    |     |       |      |
| December      |     |     | 401 | 401   | 401   |        | 402 | 402  | 402   |        |      |     | 401  | 401  | 401   | 401  |     |     |      |      |     |        |     | 402 | 402 | 402    | 402    |     |       |      |

## Team C Duty Roster

|                                |     |     | Ov  | ertim | ne On | ly Af | ter |     | )   |     |     |     | •    |     | Daily | Tota | ls 🗌 | A     | uto C | alc 01 |      | 7t    | h Day | OT    | St     | ifts/ | Day | 1   |       |   |
|--------------------------------|-----|-----|-----|-------|-------|-------|-----|-----|-----|-----|-----|-----|------|-----|-------|------|------|-------|-------|--------|------|-------|-------|-------|--------|-------|-----|-----|-------|---|
| 2015                           |     |     |     |       |       |       |     |     |     |     |     |     |      |     |       |      |      |       |       |        | Shif | 1     |       | S     | hift 2 |       |     | Sh  | ift 3 |   |
| Month                          | 1   | 2   | 3   | 4     | 5     | 6     | 7   | 8   | 9   | 10  | 11  | 12  | 13   | 14  | 15    | 16   | 17   | 18    | 19    | 20 2   | 1 2  | 2 23  | 24    | 25    | 26     | 27    | 28  | 29  | 30    |   |
| January                        |     |     |     | 401   | 401   | 401   | 401 |     |     |     |     |     |      |     | 402   | 402  | 402  | 402   |       |        | 4    | 01 40 | 1 40  |       | 402    | 402   | 402 |     |       | ſ |
| February                       | 401 | 401 | 401 | 401   |       |       |     |     |     |     |     | 402 | 102  | 402 | 402   |      |      |       | 401 · | 101 4  | 01   | 40    | 2 403 | 2 402 |        |       |     |     |       |   |
| March                          | 401 | 401 | 401 | 401   |       |       |     |     |     |     |     | 402 | \$02 | 402 | 402   |      |      |       | 401   | 101 4  | 01   | 40    | 2 403 | 402   |        |       |     | 401 | 401   | - |
| April                          | 401 |     |     |       |       |       |     |     | 402 | 402 | 402 | 402 |      |     |       | 401  | 401  | 401   |       | 02 4   | 02 4 | 2     |       |       | 401    | 401   | 401 | 401 |       |   |
| May                            |     |     |     |       |       |       | 402 | 402 | 402 | 402 |     |     |      | 401 | 401   | 401  |      | 402 4 | 102   | 102    |      |       | 40    | 401   | 401    | 401   |     |     |       | ſ |
| June                           |     |     |     | 402   | 402   | 402   | 402 |     |     |     | 401 | 401 | 401  |     | 402   | 402  | 402  |       |       | 4      | 01 4 | 01 40 | 1 40  |       |        |       |     |     |       |   |
| July                           |     | 402 | 402 | 402   | 402   |       |     |     | 401 | 401 | 401 |     | 402  | 402 | 402   |      |      |       | 401 - | 101 4  | 01 4 | 01    |       |       |        |       |     |     | 402   | 4 |
| August                         | 402 | 402 |     |       |       | 401   | 401 | 401 |     | 402 | 402 | 402 |      |     |       | 401  | 401  | 401   | 401   |        |      |       |       |       |        | 402   | 402 | 402 | 402   |   |
| September                      |     |     | 401 | 401   | 401   |       | 402 | 402 | 402 |     |     |     | 401  | 401 | 401   | 401  |      |       |       |        |      |       | 403   | 2 402 | 402    | 402   |     |     |       |   |
| October                        | 401 | 401 | 401 |       | 402   | 402   | 402 |     |     |     | 401 | 401 | 401  | 401 |       |      |      |       |       |        | 4    | 40    | 2 403 | 402   |        |       |     | 401 | 401   | 4 |
| November                       |     | 402 | 402 | 402   |       |       |     | 401 | 401 | 401 | 401 |     |      |     |       |      |      |       | 102   | 02 4   | 02 4 | 2     |       |       | 401    | 401   | 401 |     | 402   |   |
| December                       | 402 | 402 |     |       |       | 401   | 401 | 401 | 401 |     |     |     |      |     |       |      | 402  | 402 4 | 102   | 102    |      |       | 40    | 401   | 401    |       | 402 | 402 | 402   |   |
|                                |     |     |     |       |       |       |     |     |     |     |     |     |      |     |       |      |      |       |       |        |      |       |       |       |        |       |     |     |       |   |
| portant: * is a required field |     |     |     |       |       |       |     |     |     |     |     |     |      |     |       |      |      |       |       |        |      |       |       |       |        |       |     |     |       |   |
| Auto Drava                     |     |     |     |       |       |       |     |     |     |     |     |     |      |     | 0     | Vid  |      | Suide |       | 1      | R    | Guid  | o M   |       |        | Sub   | mit |     | Can   |   |

|      |           |     |     |     |       |       |        |     |     |     |     |     |     |     |     |       |       |     |     |     |      |     |        | -   |     | 07  |       |       | ipe - |     |      |   |
|------|-----------|-----|-----|-----|-------|-------|--------|-----|-----|-----|-----|-----|-----|-----|-----|-------|-------|-----|-----|-----|------|-----|--------|-----|-----|-----|-------|-------|-------|-----|------|---|
|      |           |     |     | 01  | ertin | ne Or | ily Af | ter |     |     |     |     |     | •   |     | Daily | y lot | als | A   | uto | Laic | 011 |        | /th | Day | 01  | Shi   | fts/l | ay    |     |      |   |
| 2015 |           |     |     |     |       |       |        |     |     |     |     |     |     |     |     |       |       |     |     |     |      | Sh  | hift 1 |     |     | Sh  | ift 2 |       |       | Shi | it 3 |   |
|      | Month     | 1   | 2   | 3   | 4     | 5     | 6      | 7   | 8   | 9   | 10  | 11  | 12  | 13  | 14  | 15    | 16    | 17  | 18  | 19  | 20   | 21  | 22     | 23  | 24  | 25  | 26    | 27    | 28    | 29  | 30   |   |
|      | January   |     |     |     |       |       |        |     | 402 | 402 | 402 | 402 |     |     |     | 401   | 401   | 401 |     | 402 | 402  | 402 |        |     |     | 401 | 401   | 401   | 401   |     |      | Ē |
|      | February  |     |     |     |       | 402   | 402    | 402 | 402 |     |     |     | 401 | 401 | 401 |       | 402   | 402 | 402 |     |      |     | 401    | 401 | 401 | 401 |       |       |       |     |      |   |
|      | March     |     |     |     |       | 402   | 402    | 402 | 402 |     |     |     | 401 | 401 | 401 |       | 402   | 402 | 402 |     |      |     | 401    | 401 | 401 | 401 |       |       |       |     |      |   |
|      | April     |     | 402 | 402 | 402   | 402   |        |     |     | 401 | 401 | 401 |     | 402 | 402 | 402   |       |     |     | 401 | 401  | 401 | 401    |     |     |     |       |       |       |     | 402  |   |
|      | May       | 402 | 402 | 402 |       |       |        | 401 | 401 | 401 |     | 402 | 402 | 402 |     |       |       | 401 | 401 | 401 | 401  |     |        |     |     |     |       |       | 402   | 402 | 402  | 4 |
|      | June      |     |     |     | 401   | 401   | 401    |     | 402 | 402 | 402 |     |     |     | 401 | 401   | 401   | 401 |     |     |      |     |        |     |     | 402 | 402   | 402   | 402   |     |      |   |
|      | July      |     | 401 | 401 | 401   |       | 402    | 402 | 402 |     |     |     | 401 | 401 | 401 | 401   |       |     |     |     |      |     |        | 402 | 402 | 402 | 402   |       |       |     | 401  | 4 |
|      | August    | 401 |     | 402 | 402   | 402   |        |     |     | 401 | 401 | 401 | 401 |     |     |       |       |     |     |     | 402  | 402 | 402    | 402 |     |     |       | 401   | 401   | 401 |      | 4 |
|      | September | 402 | 402 |     |       |       | 401    | 401 | 401 | 401 |     |     |     |     |     |       |       | 402 | 402 | 402 | 402  |     |        |     | 401 | 401 | 401   |       | 402   | 402 | 402  |   |
|      | October   |     |     |     | 401   | 401   | 401    | 401 |     |     |     |     |     |     |     | 402   | 402   | 402 | 402 |     |      |     | 401    | 401 | 401 |     | 402   | 402   | 402   |     |      |   |
|      | November  | 401 | 401 | 401 | 401   |       |        |     |     |     |     |     | 402 | 402 | 402 | 402   |       |     |     | 401 | 401  | 401 |        | 402 | 402 | 402 |       |       |       | 401 | 401  |   |
|      | December  | 401 | 401 |     |       |       |        |     |     |     | 402 | 402 | 402 | 402 |     |       |       | 401 | 401 | 401 |      | 402 | 402    | 402 |     |     |       | 401   | 401   | 401 | 401  |   |

Shift start and end times can be set to increase coverage during daily peak periods.The day of the week when all employees are schedule to work can be set when auto-generating employee's work schedules.